#### **UIL Portal**

#### June 2024 Update

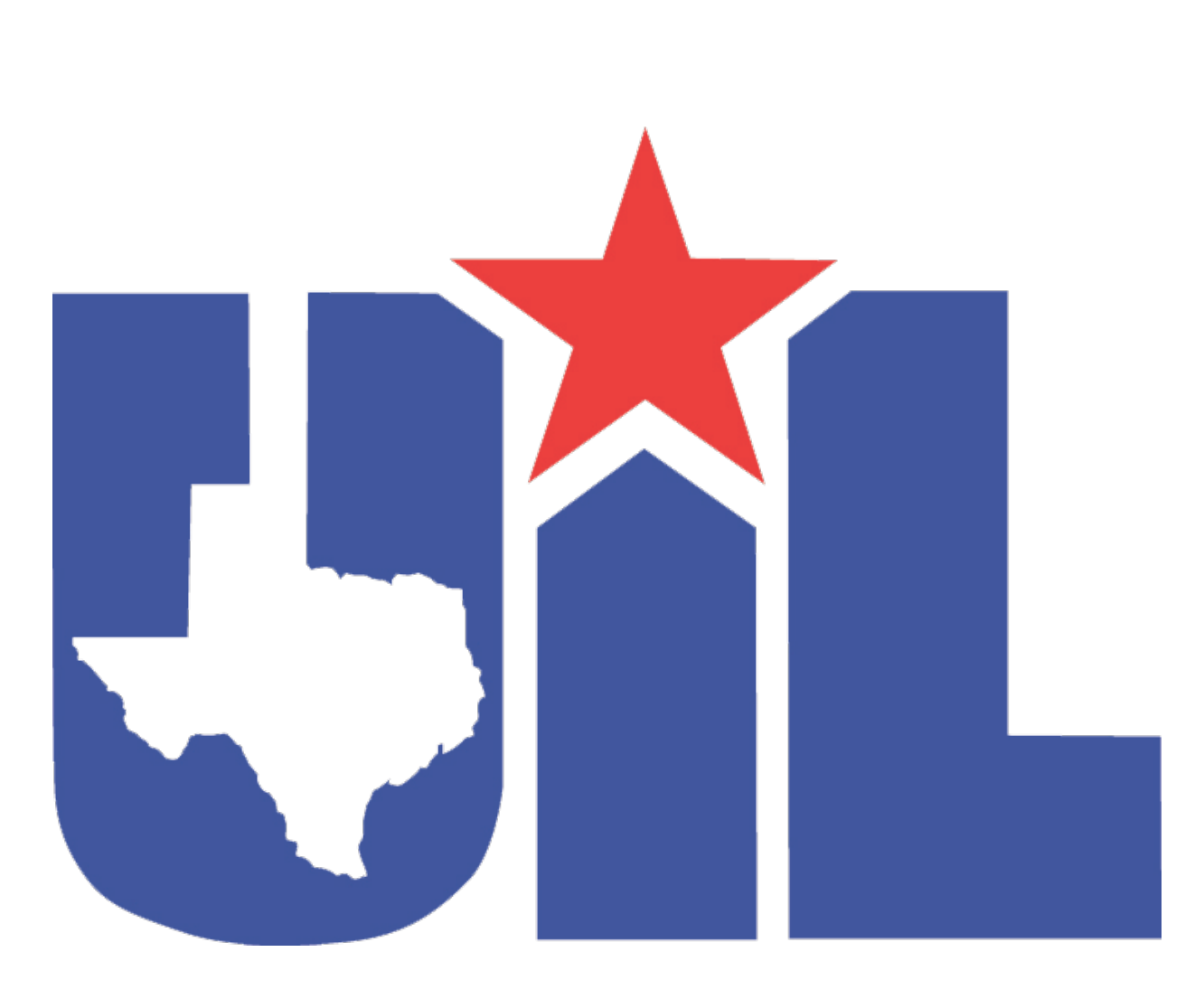

## UIL Portal –Updates

System rolled over to the 2024-25 school year on June 1

Everyone with DEC roles will need to go in and add DEC Alignments for the 2024-25 and 2025-26 school years.

If you cannot find PAPF, switch year on Eligibility Home Page (filter at top of screen) back to 2023-24 and once you click on it to view, it will move to the 2024-25 home page.

If you need to update the school year for a PAPF, bring up the PAPF and in the Summary down the right side, click the school year listed to update as needed.

Waivers can be added / deleted as needed by using Tools Menu (top), Add / Remove Forms.

Users who have access to PAPFs can be viewed / updated by using Tools, Add / Remove Invited Users.

Level of participation requested (varsity / sub varsity) can be updated using Tools, Change Application Type.

## UIL Eligibility –PAPF

#### **Changing Schools for Athletic Purposes – PAPF**

- All PAPFs are electronic and are to be completed in the UIL Portal.

- New Student Eligibility Questionnaire (page 1 of PAPF) should be started upon enrollment for ANY new student athlete who did not come from your feeder pattern, whether they previously participated or not. If page 2 is not required, the form should be signed locally by school administrator and submitted to UIL.

- A complete (both pages!) Previous Athletic Participation Form (PAPF) is required for varsity participation for any new student in grades 9-12 who has participated previously at another school, in the United States or Mexico, in grades 8-12.

- Once DEC signs and submits to UIL, as long as student is otherwise eligible, you do not have to wait for a staff member to 'Accept' the PAPF.

## UIL Portal –Update DEC Role

Get logged in and place the applicable high school in the school selection box at top of screen. If you already have DEC Role, click 'My DEC Alignments' under Account Options, far right of screen:

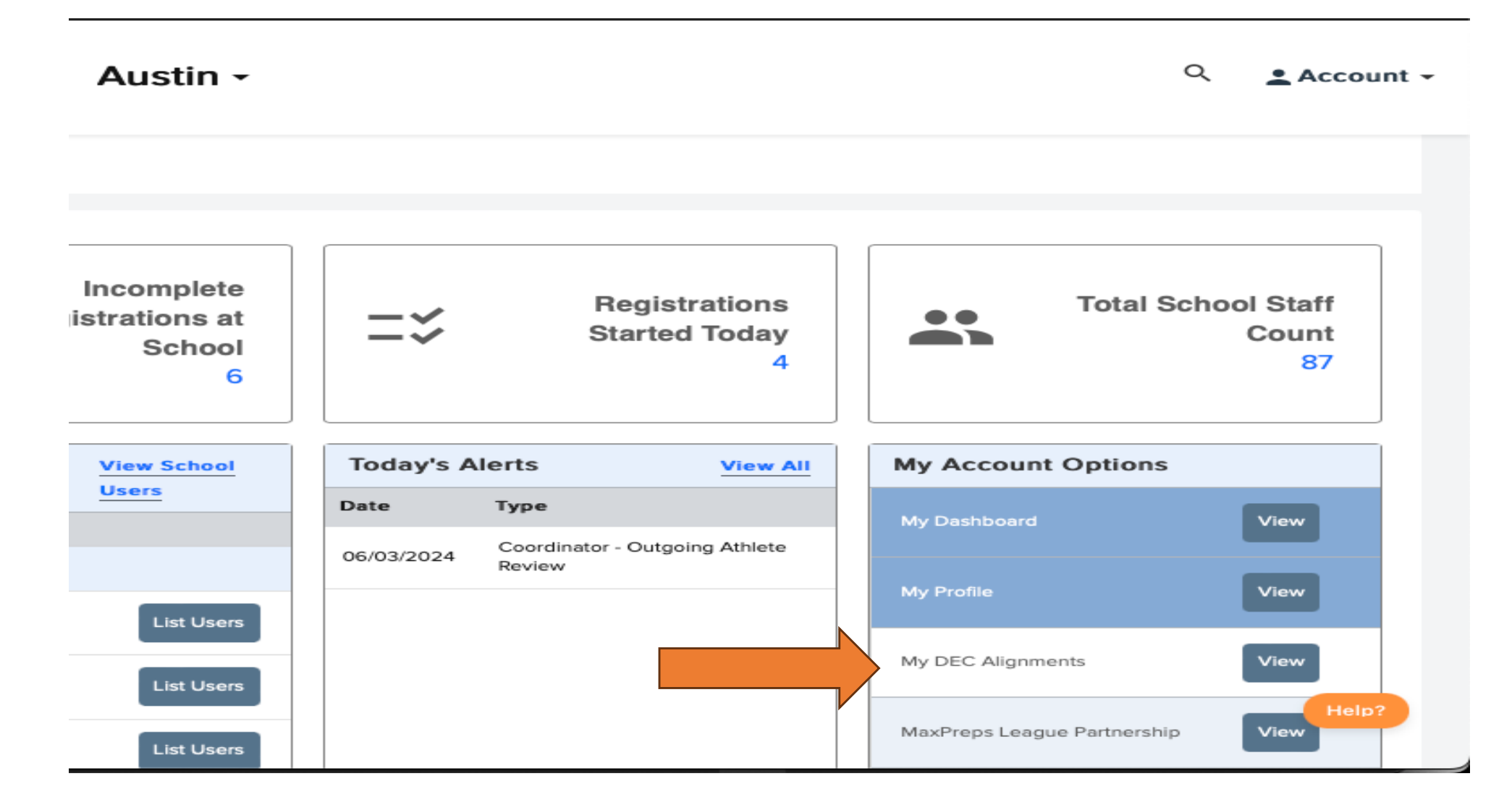

## UIL Portal – Add DEC Role

Get logged in and place the applicable high school in the school selection box at top of screen. If you do not have DEC Role, click 'My Dashboard' under Account Options, far right of screen:

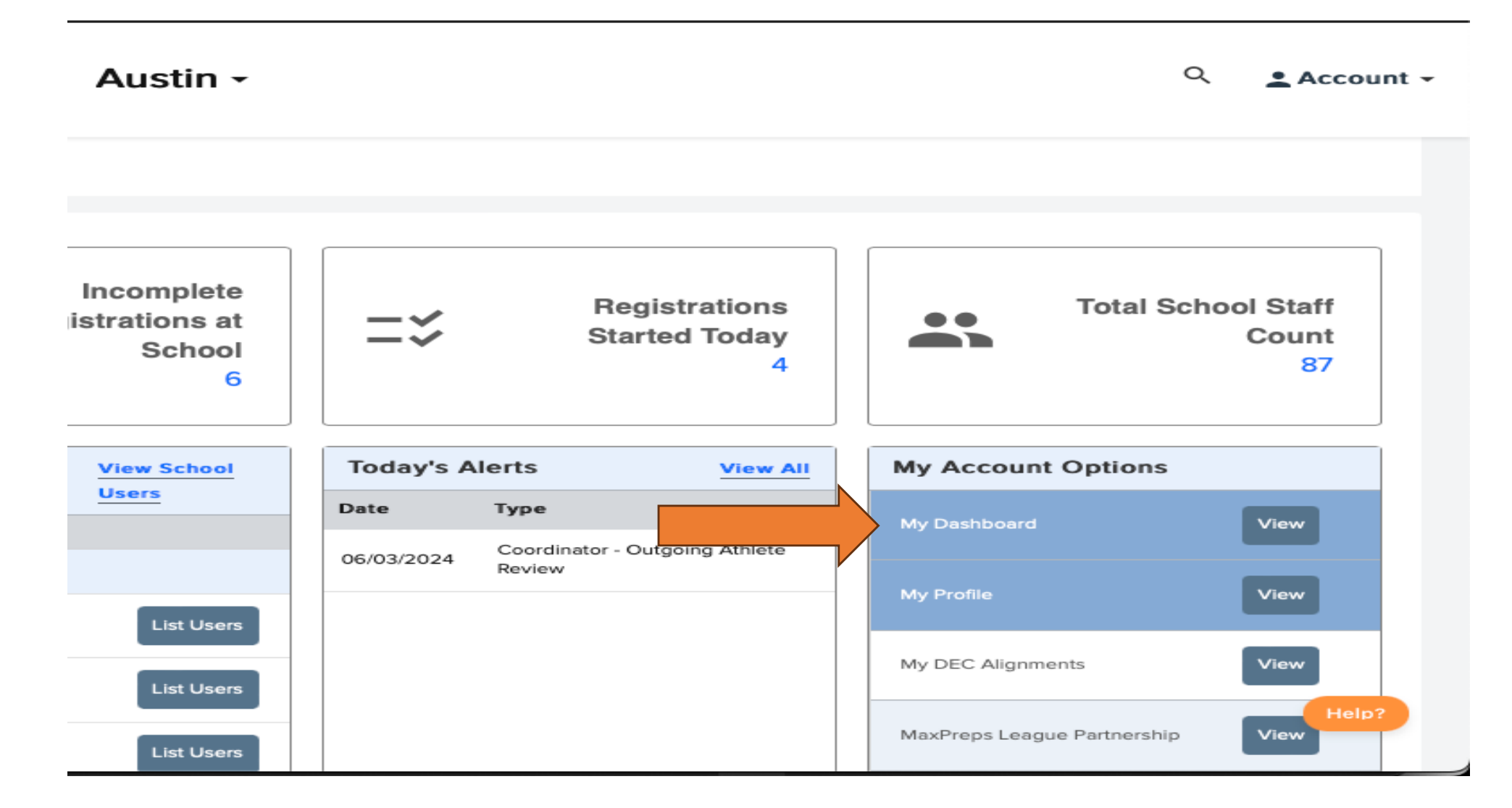

## UIL Portal – Add DEC Role

Once on the Dashboard, if you need to add DEC Role, click 'Update Roles' under My Staff Roles, make appropriate selection and submit:

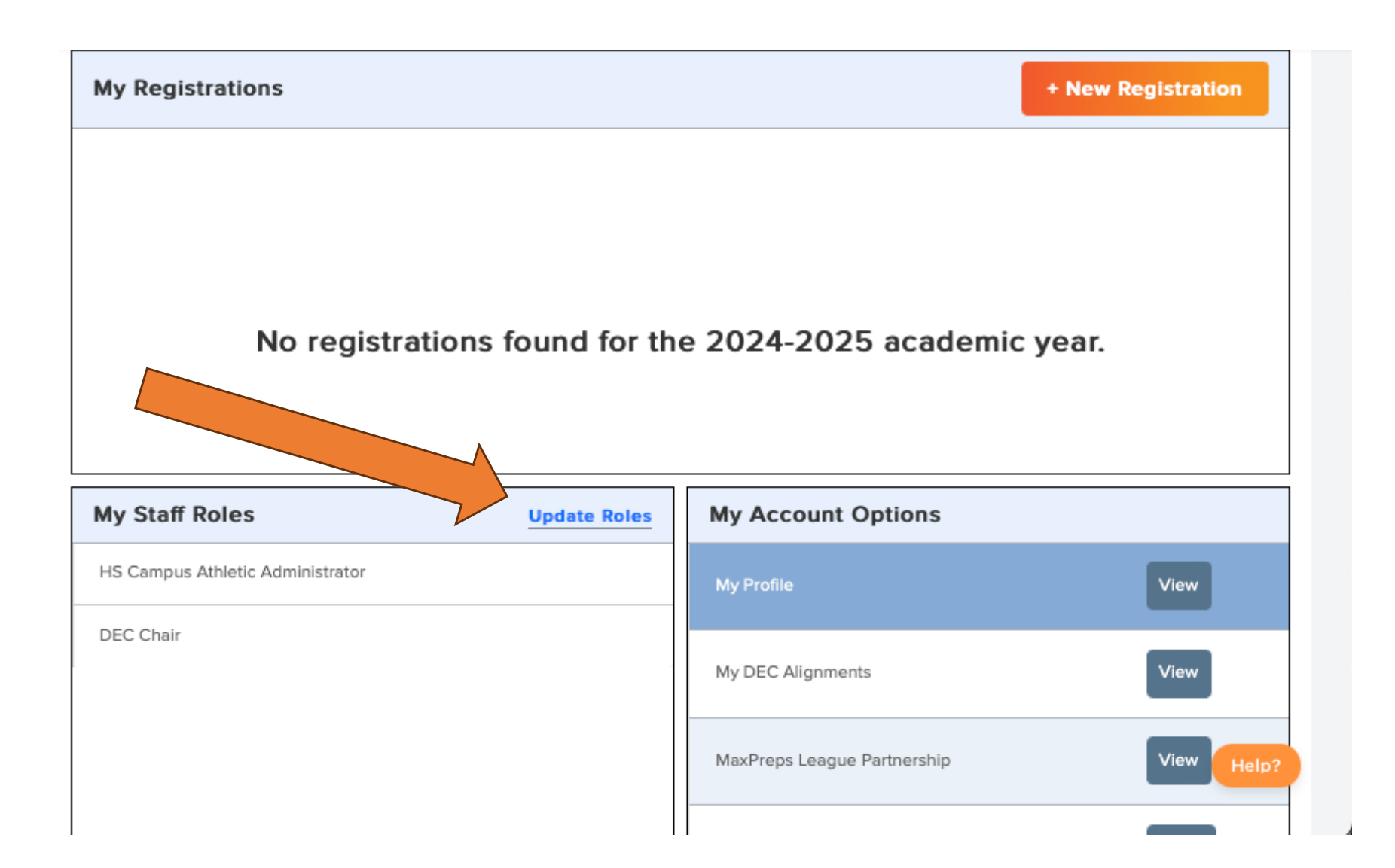

## UIL Portal – Additional Info.

- CCP Modules are scheduled to open July 1

- Administrators can remove accounts that are no longer needed.
  Log in and place applicable school in School selection bar at top of screen. (see slides to follow)
- Click Navigation, Users and Permissions, Manage Staff. You can sort with columns at top of screen. Sorting by Last Log In makes it easier!
- Check the boxes for Accounts you wish to remove. Once finished checking boxes, go back to top and click 'Remove Users'.

# **Remove Inactive / Previous Users**

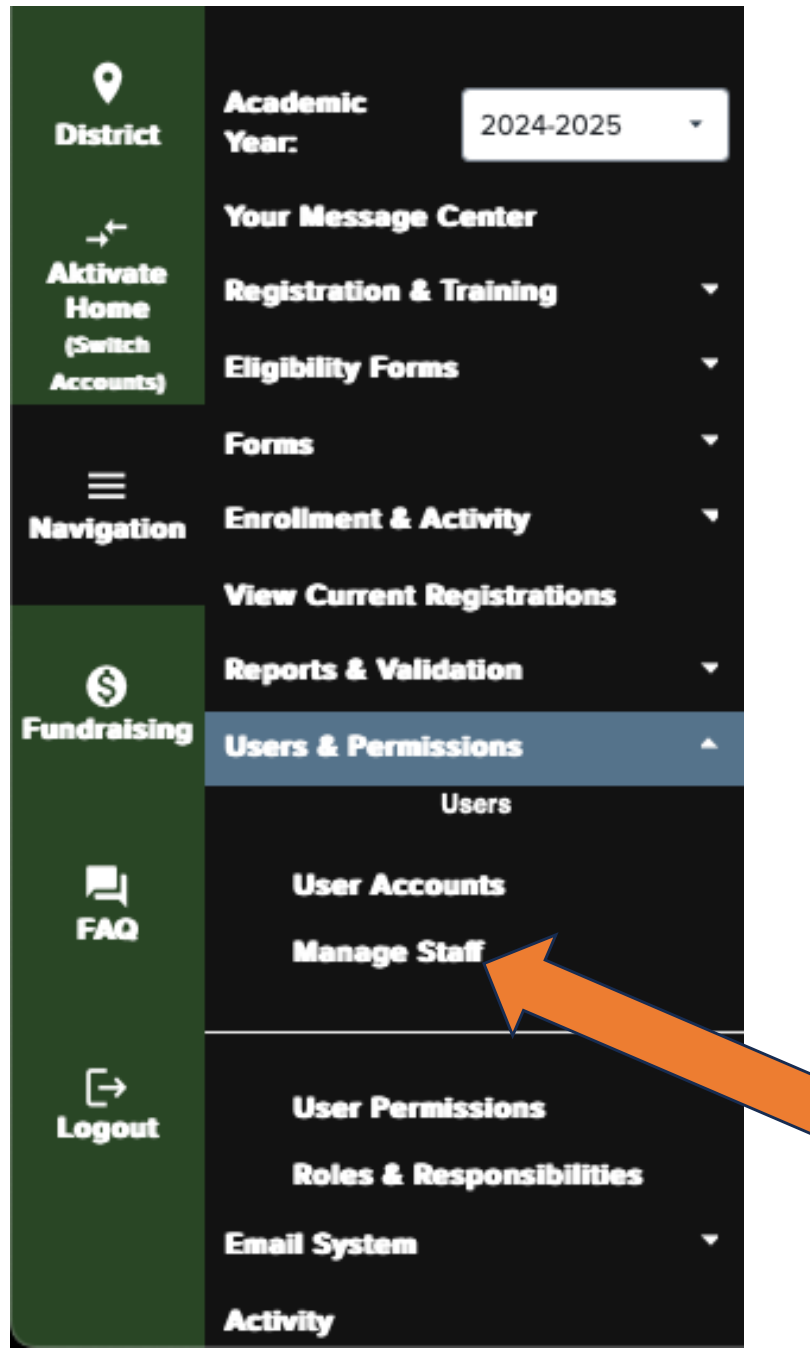

To remove inactive users or coaches who are no longer with your ISD, place the applicable school in the school selection bar at top of screen and click Navigation, Users and Permissions, Manage Staff

#### **Remove Inactive / Previous Users**

#### Step 1. Click the box next to the name of the account. Step 2. Click Remove Users

Step 1: Using the checkboxes on the left side, select the account(s) that you would like to deactivate/remove from this school/district. Step 2: Click 'Remove Users'

#### Attention:

#### Here is what you need to know if you proceed with this action.

- 1. This will disable selected account(s). The next login will be prompted to transfer this account to a new school/district.
- 2. All roles and permissions will be deleted from this school/district.
- 3. All registrations will be deleted. If the user account is restored to this district, all registrations will also be restored.
- 4. The system will search for roles at the same school(s) on the 'Aktivate Registration (formerly Register My Athlete)' and remove roles.
- 5. This action is reversible, and will not permanently delete this account.

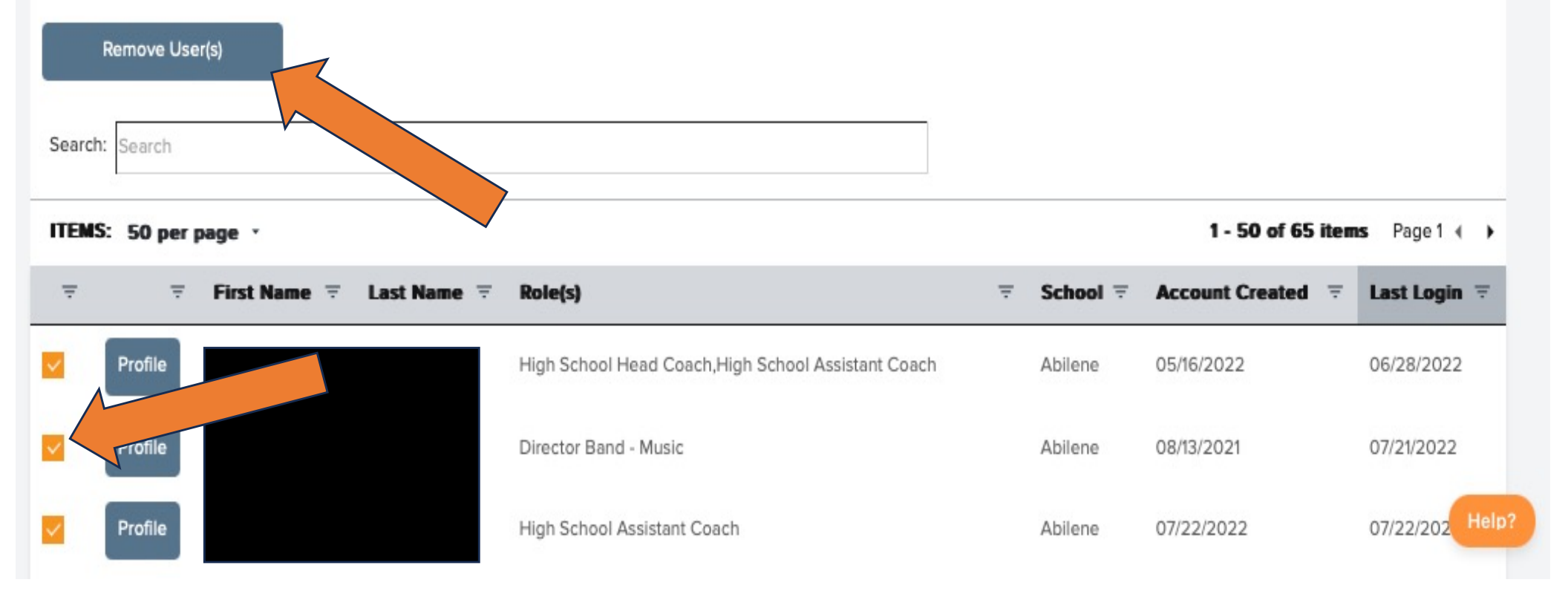

#### Questions or Assistance? Click FAQ or Help Buttons

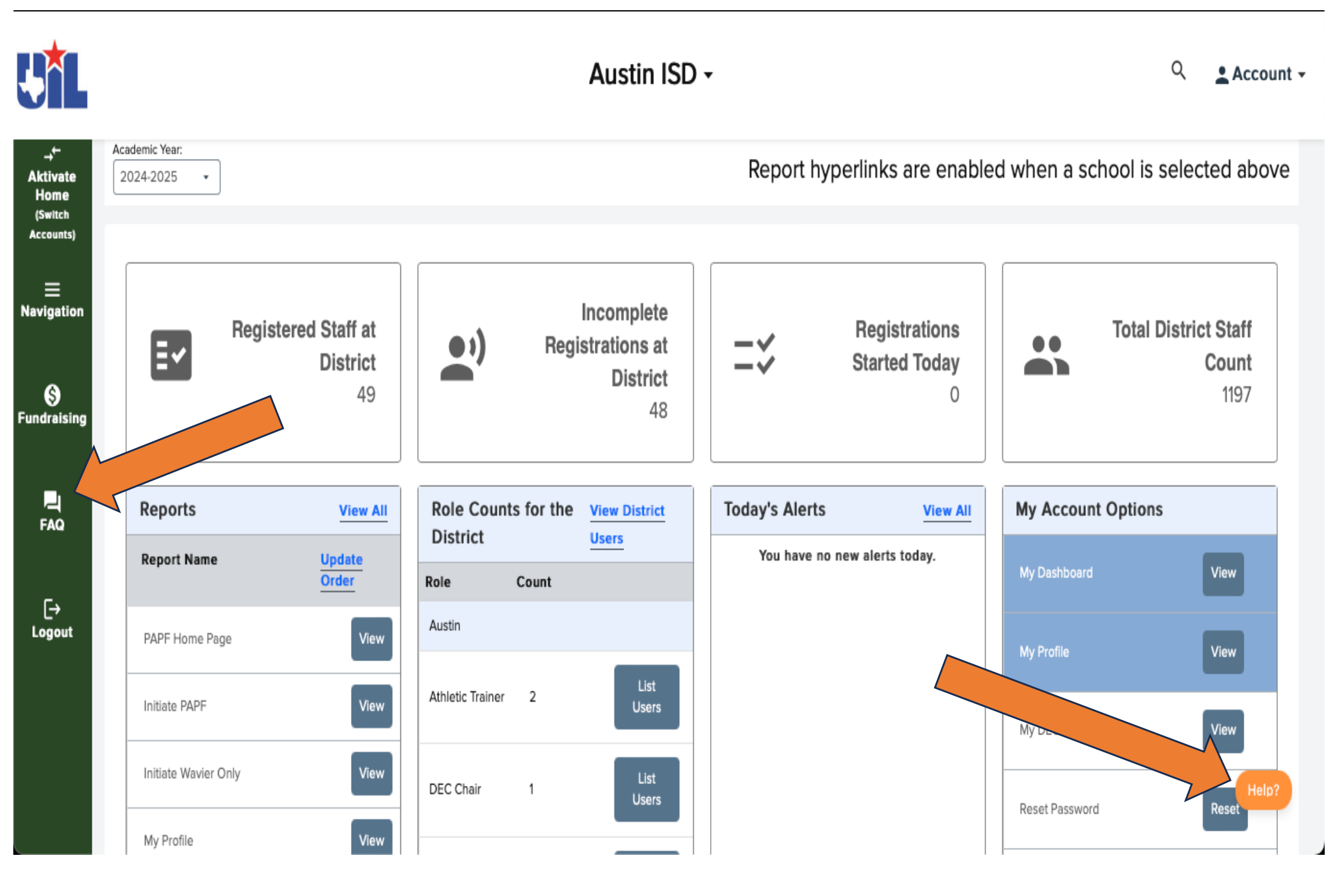

## Who to contact with questions?

UIL Portal Customer Support: <u>support@aktivate.com</u> or click Contact Us within the "Help" Beacon in the bottom corner of the UIL portal.

Dr. Mark Cousins <u>mcousins@uiltexas.org</u> 512-232-4974